## Kedves Hallgató!

Erasmusos kiutazóként csatlakozhatsz az Online Nyelvi Támogatás (OLS) platformhoz, amit erre a linkre kattintva találsz meg.

A portálon néhány perc alatt beállíthatod profilod és elkezdheted a nyelvtanulási kalandozásaid.

<u>Ezen a linken találsz egy ismertetőt a profil létrehozásáról.</u> Az OLS rendszere au EUAcademy portálon fut, ami azt is jelenti, hogy a regisztrációval további kurzusokhoz is hozzáférhetsz.

A regisztráció után a <u>https://academy.europa.eu/courses/learn-the-basics-of-22-languages-</u> <u>with-the-online-language-support/view</u> oldalról indulva az alábbi módon tudsz csatlakozni a különböző nyelvkurzusokhoz:

- kattints a kívánt nyelv alatti Learn English with OLS linkre
- Kattints a *language assessment*-re a szintfelmérő teszt elindításához (ez a funkció még sajnos nem működik, de a kurzusokhoz bátran lehet csatlakozni)
- A szintfelmérés után a megállapított nyelvi szintnek megfelelő anyagok automatikusan elérhetővé válnak a <u>https://academy.europa.eu/my</u> profiloldalról.

A kiutazáshoz a nyelvi teszt kitöltése kötelező, a kurzusokon való részvétel opcionális!

Kérlek a sikeres nyelvi teszt kitöltését követően az igazoló dokumentumot az erasmus irodának e-mailen megküldeni szíveskedj.